### LANDWOOD PROPERTY AUCTIONS

01

02

03

04

05

06

07

# Bidding Guide Getting Set Up

Once you have carried out all your necessary checks and read all relevant paperwork it is time to register for the auction. The process is quick and easy, and with just a few simple steps, you will be all set and ready for the auction day.

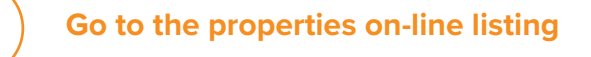

Click 'log in/register to bid'

Set up your Auction Passport account by following all the steps on the screen

Create an account providing an email address and password

Read and accept the Terms and Conditions

Upload two forms of ID

Enter your card details to place your 'security bidding deposit'.

NB If you are registering more than 5 days in advance of the auction, you will not see this screen. You will instead receive an email, notifying you when the payment window is open.

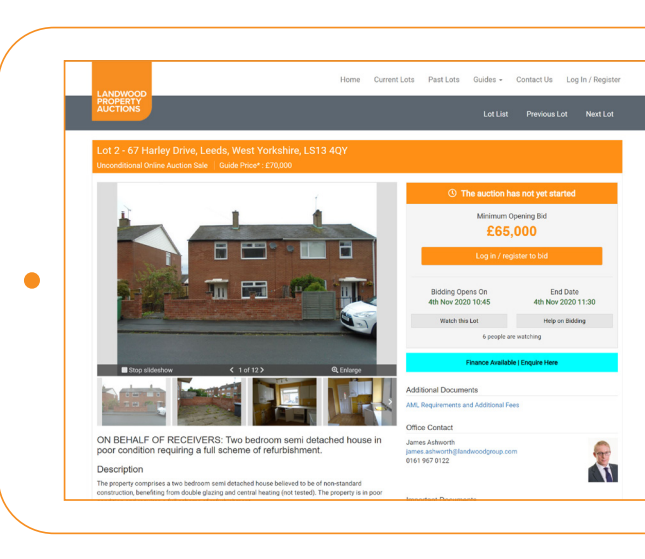

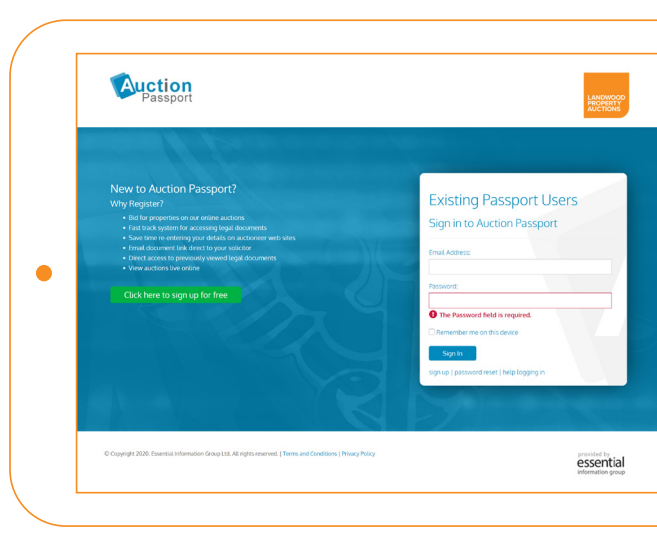

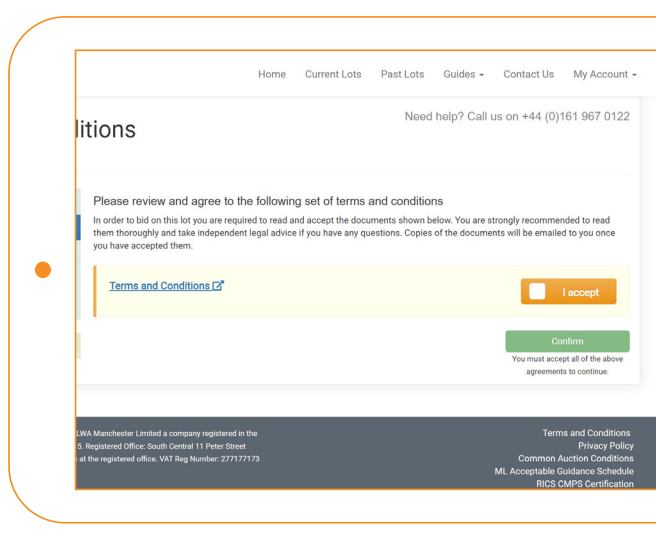

| PROPERTY<br>AUCTIONS                      | انمغمام امعمد                                                                                                    | Need help? Call us on +44 (0)161 967     |  |  |
|-------------------------------------------|----------------------------------------------------------------------------------------------------|------------------------------------------|--|--|
| 4th November 2020                         | er card detail                                                                                                    | 5                                        |  |  |
| <ul> <li>Account Authorisation</li> </ul> | You are registering                                                                                                    | to bid at the 4th November 2020 auction. |  |  |
| <ul> <li>Terms and Conditions</li> </ul>  | In order to bid online at this auction, you are required to register a credit or debit card for the bidder security of £5,000 for each lot want to bid in.                                                                                                    |                                          |  |  |
| <ul> <li>Bidder Confirmation</li> </ul>   | We will attempt to place a hold on funds via your card for the bidder security. No money will be taken now, however it will affect it available amount you have to exercise a work on a security will be independent on the able to speed it until the h                                                                                                    |                                          |  |  |
| → Payment                                 | In this been released by the mere to deplot our pool can be an an an animal and the integration and pool on the open on the approximation of the pool can be approximated and pool on the pool of the approximated and pool of the pool of the approximated and pool of the approximated and pool of the approxima |                                          |  |  |
| Auctioneer Authorisation                  |                                                                                                    |                                          |  |  |
| e Return to lot                           | If you have any enquiries about making a payment then please contact us on +44 (0)161 967 0122.                                                                                                    |                                          |  |  |
|                                           | Your card deta                                                                                                    | ils                                      |  |  |
|                                           | A Name                                                                                                    | James Ashworth                           |  |  |
|                                           | E Card                                                                                                    | 0000 0000 0000 0000                      |  |  |
|                                           | Expiry                                                                                                    | MM / YY                                  |  |  |
|                                           | U CVC                                                                                                    |                                          |  |  |
|                                           |                                                                                                    |                                          |  |  |
|                                           |                                                                                                    |                                          |  |  |
|                                           | Confirm card details >                                                                                                    |                                          |  |  |
|                                           |                                                                                                    |                                          |  |  |

#### 0161 967 0122 landwoodpropertyauctions.com

## LANDWOOD PROPERTY AUCTIONS

01

02

03

04

05

06

# Bidding Guide **Ready to bid**

Simply login using your 'Passport Account'!

As soon as the Lot is open for bids, the screen will change and you will see a plus and minus sign, together with a minimum bid figure.

Click on 'Place bid' and either place a bid at the amount it is requesting, or use your plus sign to raise the amount you wish to bid. A new 'pop-up' will appear, with two buttons for you to either 'confirm bid' or 'cancel bid'.

You will be notified if you are the 'Highest Bidder' or if you have been 'Outbid' and all other bids will be displayed in the 'Bidding History'\*

If a bid is received within the last 60 seconds of the auction, then an extension window will be activated, meaning another 60 seconds will be added to the auction time\*. This will continue to happen until all bids have been received.

At the end of the auction the screen will display whether you have been successful or not. If you are not the successful bidder, then you do not need to do anything, your card payment will be automatically released from hold\*.

If you are the successful bidder, then congratulations, your bidders deposit will automatically be deducted and any shortfall in respect of the deposit and buyers admin fee will then be due for payment either by bank transfer or card payment.

We will then produce the sale memorandum and exchange on your behalf. A copy of the sale memorandum will be sent to both sets of solicitors to progress the sale through to completion.

Remember we offer a variety of bidding methods to assist you on the day – contact us on 0161 967 0122 or propertyauction@landwoodgroup.com for more information.

\*You can place a 'proxy' bid whereby the computer will automatically bid on your behalf if somebody is bidding against you, upto your stated figure. Please note you will automatically be taken up to reserve price.

\*\*The end time of the auction may be extended due to an extension window being activated on either a previous Lot, or the subject Lot.

\*\*\*Please note it can take up to 3-5 working days for the bank to show your security bidding deposit as available funds.

#### 0161 967 0122 landwoodpropertyauctions.com

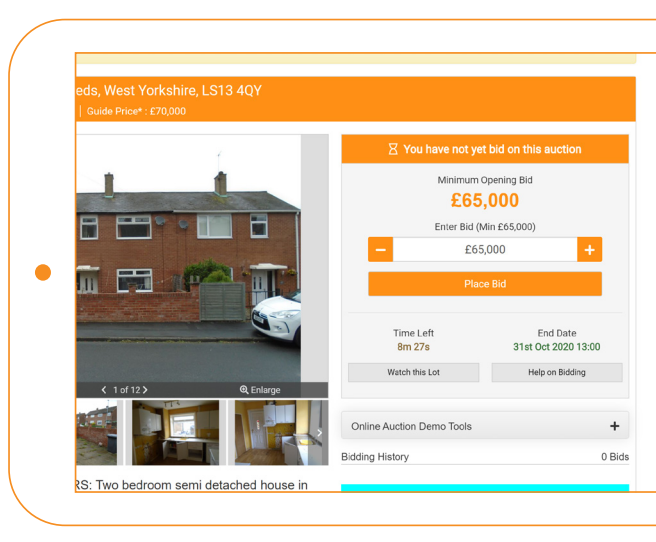

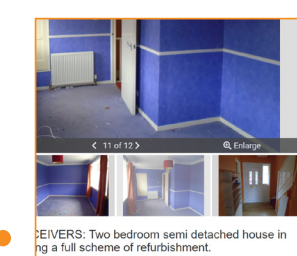

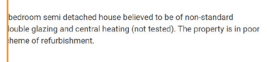

| End approximately 4 miles to the west of Leeds City Centre.         |
|---------------------------------------------------------------------|
| ties and local bus routes can be accessed from Swinnow Lane, at the |
| I of the M621 motorway is approximately 3 miles to the south.       |
|                                                                     |
| tchen                                                               |
| Shower Room/W.C                                                     |

| Pla              | ice Bid             |
|------------------|---------------------|
| Time Left        | End Date            |
| 55s              | 31st Oct 2020 13:00 |
| Unwatch this Lot | Help on Bidding     |
| You and 2 ot     | hers are watching   |

Online Auction Demo Tools

| User     | Amount  | Date              |  |
|----------|---------|-------------------|--|
| Bidder 2 | £74,000 | 31/10/20 12:58:52 |  |
| Your Bid | £73,000 | 31/10/20 12:58:43 |  |
| Bidder 3 | £72,000 | 31/10/20 12:58:26 |  |
| Bidder 2 | £71,000 | 31/10/20 12:58:18 |  |
| Bidder 3 | £70,000 | 31/10/20 12:57:43 |  |
| Your Bid | £69,000 | 31/10/20 12:57:33 |  |
| Bidder 3 | £67,000 | 31/10/20 12:57:10 |  |
| Bidder 2 | £66,000 | 31/10/20 12:55:26 |  |
| Your Bid | £65,000 | 31/10/20 12:52:23 |  |

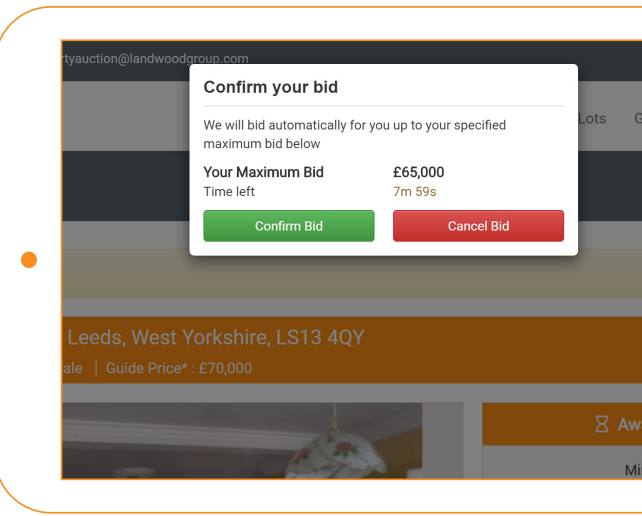

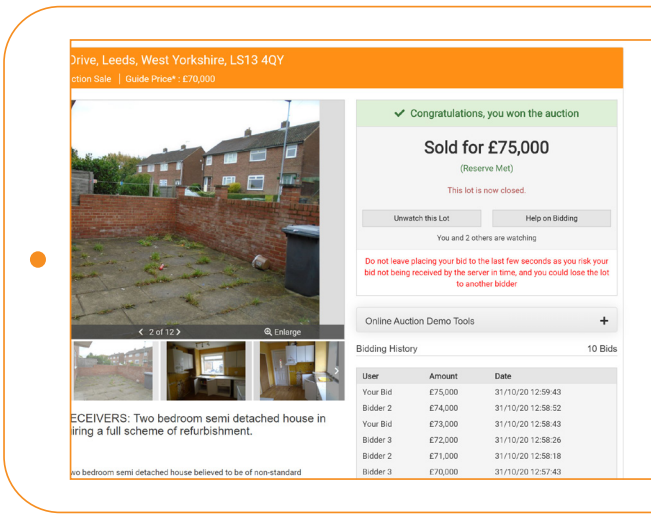